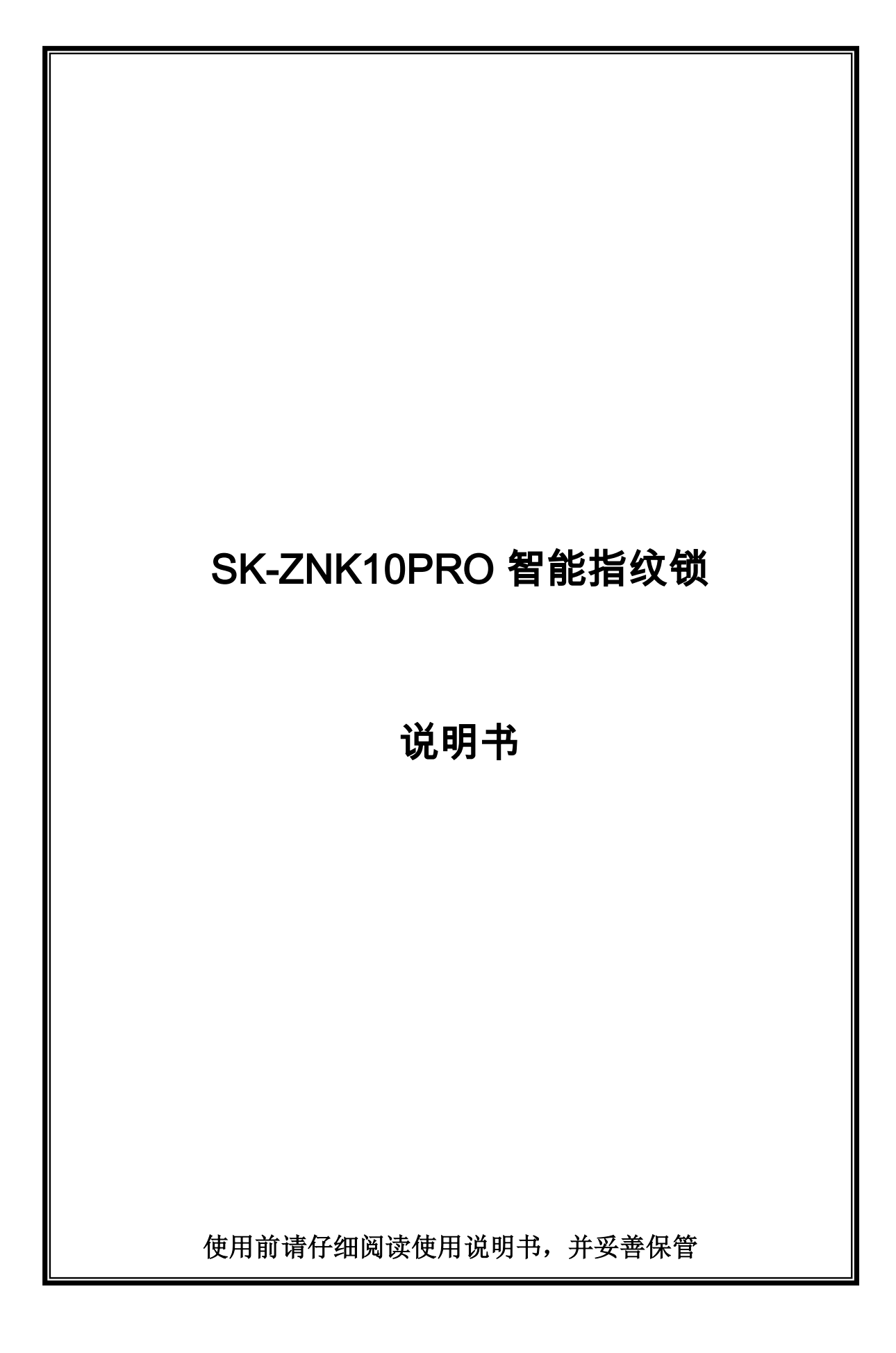

# 一. 功能说明:

1)默认管理员密码: 123456,按\*+#+管理员密码进入操作系统。2)系统初始化: 初始化系 统有两种方式,软件初始化和硬件初始化,软件初始化是进入系统设置后选择初始化菜 单,硬件初始化是在后锁面的屏幕下面有个复位按键孔,按住复位按键,电池重新上电, 3-5 秒屏幕提示系统初始化,进行初始化。3)用户容量: 用户总量为 300 个,对应 300 个 用户编号。每一个用户编号只可以对应一个指纹或者密码或者卡。编号 1<sup>~</sup>10 为管理员用 户,11<sup>~</sup>300 为普通开锁用户。指纹用户量受限于指纹模组。比如指纹模组的指纹容量为 50,则最大指纹用户量为 50。4)防撬功能:按 73# 验证管理员信息进入安装设置界面, 选择 2 防撬开关,打开防撬开关,当门锁被拆开时,指纹锁发生报警,并上报至 APP,需**断** 电把防撬开关压好重新上电,否则现场警号长响。

5) 电压低于 6.8V 以下每次开锁都会自动提示"电池电量低,请及时更换电池",提示电池电 压低,并上报低压至 APP,电池电量不足报警后,请立即更换电池,以确保门锁正常使用。 6) 联网通讯方式: LoRa

7) 实时监控: 实时上传用户的开锁记录至 APP/微信

8) 联动功能:配合智能主机可实现联动智能场景

9)远程开门: 按门铃或 3# , 指纹锁和主机响门铃声,发送"指纹锁请求开门"信息到 APP 上,用户可选择"允许开门"开启远程开锁。

## 二. 操作设置

#### 1、按键功能

触摸按键,唤醒屏幕指示灯亮起,按\*+#进入功能菜单验证入口。 注意:所有的设置和更改都需要进入功能菜单设置。初始密码 123456。 2、设置管理员指纹/密码/智能卡

# 1 2 3 4 5 6 7 8 9 \* 0 #

#### 2.1 录入管理用户

屏幕显示: 请输入管理员密码\_

按"."+"#"号键,进入功能菜单验证入口;输入管理员密码,输入初始密码 123456+"#" 号键,进入设置界面。

屏幕显示: ▲1. 用户管理 2. 系统设置 3. 网络设置 4. 数据信息

进入设置界面, 按"1"号键进入用户管理。

屏幕显示: ▲1. 录入管理用户 2. 录入普通用户 3. 录入人脸用户 4. 删除用户

录入管理员信息,管理可以用来开锁和进入菜单进行设置。按"1"号键进入,输入密码、 指纹、IC卡;管理员可以设置10位(包括指纹、卡片、密码)编号位001-010;录入普通 用户,普通用户仅用于开门操作。

#### 2.2 录入人脸用户

屏幕显示: 1. 录入管理用户 2. 录入普通用户 ▲3. 录入人脸用户 4. 删除用户 录入人脸用户,按"3"号键进入,可以选择录入管理员用户或者普通用户,管理员用户人脸 是可以进入菜单进行设置操作,普通用户仅用于验证开门。选择录入用户,根据提示声,录入 面部信息。

#### 2.3 删除用户

屏幕显示: 1.录入管理用户 2.录入普通用户 3.录入人脸用户 ▲4. 删除用户 删除用户,按"3"号键确认进入。 屏幕显示: ▲1. 按编号删除 2. 分组删除

进入删除用户;显示"按编号删除",输入用户编号按"#"号键确认后即可删除;进入"分组 删除"后,里面可以删除管理员信息和普通用户信息。输入编号就可以删除用户信息。

屏幕显示: 1. 按编号删除 ▲2. 分组删除

例如:002、022,不能删除当前登录的管理员。进入分组删除,可以选择删除管理员信息和删除用户信息;并且可以选择删除指纹、密码、卡。但是不可以删除管理员;登录的分组,如果 是指纹管理员登录,就不能删除指纹分组。

### ★注意:管理员信息建议不要设置全部指纹、全部密码、全部卡,以防止某一功能出现异常 后,可以通过不同类型的管理员进入功能菜单。

#### 3、**系统设置**

屏幕显示: 1.用户管理 ▲2. 系统设置 3.网络设置 4.数据信息 按 "\*"+"#"号键,进入功能菜单验证入口;输入管理员密码或指纹,进入设置界面;按"2" 号键进入系统设置。

#### 3.1 功能设置

屏幕显示: ▲1. 功能设置 2. 时间设置 3. 音量设置

功能设置:选择功能设置,按"1"号键进入。

#### 3.1.1 开锁模式设置

屏幕显示: ▲1. 开锁模式设置 2. 自动开锁 3. 选择锁舌方向 4. 系统初始化

开锁模式设置:选择功能设置,按"1"号键进入。

屏幕显示: ▲1. 单开模式 2. 双开模式 3. 人脸功能设置 4. 人体感应设置

单开模式:.按"1"确认开启,单个密钥验证开锁。

屏幕显示: 1. 单开模式 ▲2. 双开模式 3. 人脸功能设置 4. 人体感应设置

双开模式:按"2"确认开启,开锁需要验证两个密钥。

屏幕显示: 1. 单开模式 2. 双开模式 ▲3. 人脸功能设置 4. 人体感应设置

人脸功能设置:.按"3"进入,选"1"打开人脸功能,选"2.关闭人脸功能,默认为打开人脸功能,关闭人脸功能后,人体感应随之关闭。

屏幕显示: 1.单开模式 2.双开模式 3. 人脸功能设置 ▲4. 人体感应设置人体感应设置:按 "4"进入,选"1"关闭人体感应,选"2" 仅唤醒识别,选"3" 仅**逗留侦测**,选"4"唤醒与 **侦测**,默认1关闭人体感应。

#### 3.1.2 自动关锁

屏幕显示: 1. 开锁模式设置 ▲2. 自动关锁 3. 选择锁舌方向 4. 系统初始化

自动关锁:进入"自动关锁",选择合适的自动上锁时间,在开锁完以后,会自动上锁。

#### 3.1.3 选择锁舌方向

屏幕显示: 1. 开锁模式设置 2. 自动上锁 ▲3. 选择锁舌方向 4. 系统初始化

选择锁舌方向:进入"选择锁舌方向",根据实际安装方向,选择合适的电机方向。

#### 3.1.4 系统初始化

屏幕显示: 1. 开锁模式设置 2. 自动上锁 3. 选择锁舌方向 ▲4. 系统初始化 系统初始化:进入"系统初始化",提示系统初始化,按"\*号键取消,按"4"号键进入,确认 后系统将清空所有数据,恢复出厂设置。

#### 3.2 时间设置

屏幕显示: 1. 功能设置 ▲2. 时间设置 3. 音量设置 时间设置:选择时间设置, 输入需要设置的时间, 按"2"进入;时间格式:YY-MM-DD。

#### 3.3 音量设置

屏幕显示: 1. 功能设置 2. 时间设置 ▲3. 音量设置 音量设置:打开音量设置,根据情况选择合适的音量大小。按"4"号键进入。选择关闭后, 开锁时将不会有语音提示。

#### 4、智能操作说明(需配合智能主机使用)

#### 4.1 时刻云 APP 下载

- 1) 扫描右边二维码下载"时刻云" APP
- 2) 注册并登陆"时刻云"账号
- 3) 添加时刻智能家居主机

#### APP 具备以下管理功能:

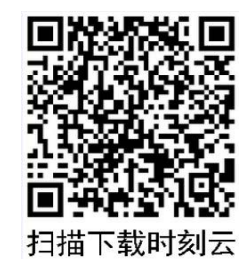

●修改门锁名称●远程授权开门 ●管理用户信息 ●消息管理 ●通知提醒设置

#### 4.2 LoRa 联网操作

1) 指纹锁操作:

屏幕显示,语音提示: 1.用户管理 2.系统设置 ▲3.网络配置 4.数据信息

选择数字"3", 进入网络配置界面

屏幕显示: ▲1. 重置 WIFI 2. 关闭 WIFI

选择数字"1", 进入重置 WIFI 界面

屏幕显示:1. 智能模式 2. AP 模式

选择数字"1"或"2",启动 LORA 通讯 进入对码模式。

2) 时刻云 APP 操作:

按"\*"+"#"输入管理员密码,按"3"进入网络管理,按"1"重置 WIFI,再按"1"选择 智能模式或按"2"选择 AP 模式"启动 LORA 进行对码。在时刻云选择"添加设备"找到 K10Pro 指纹锁,点击 K10Pro 点击确定,进入**学习界面**,点击开始学习。对码成功后指纹锁 会有语音提示"操作成功"。

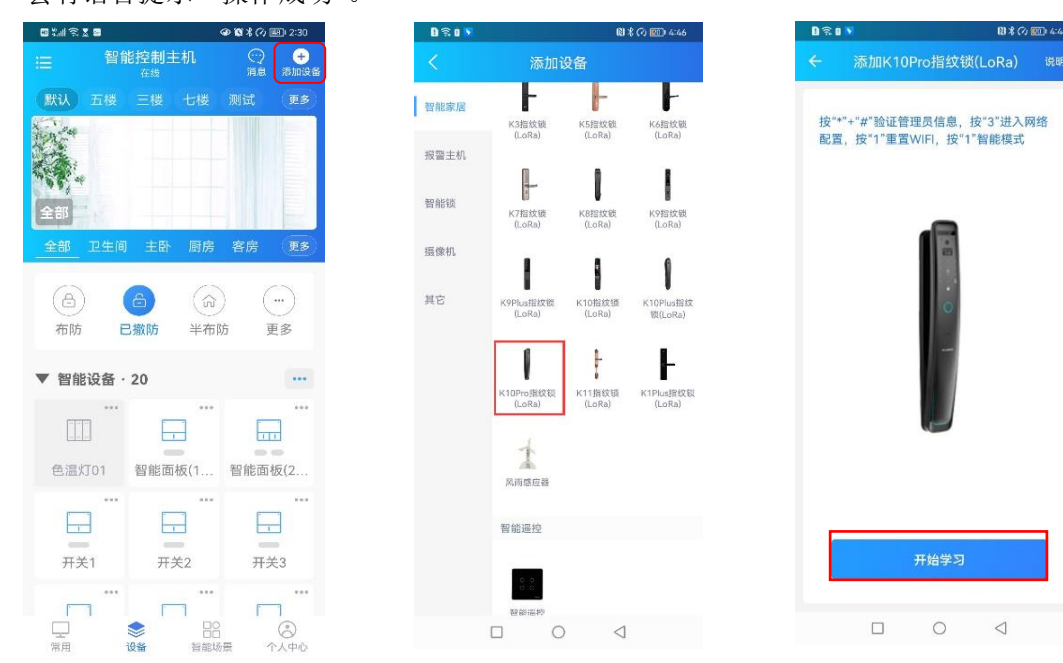

#### 注意事项:

1、需先操作指纹锁,后操作智能主机或者 APP。

2、学习成功后,指纹锁如再次进入配网界面或进行初始化,需再次跟主机进行学习。

3) 或者采用智能家居控制主机(SK-919C)上对码:

按【□□】键进入主菜单,按【21】键,选择【未学习】;按【□□】键,再按【 □ 】 键显示"学习等待中……"。 对码成功后智能主机会有语音提示" 学习正确",对码成功 后指纹锁会有语音提示"操作成功"。

#### 4.3 指纹锁联动场景

在时刻云智能场景添加界面,指纹锁需添加在"执行任务"中作为主动触发设备,例如"执行任务" 里添加"指纹锁、智能开关(全开)",用户回家开启指纹锁后,智能开关全开。

#### 4.4 远程开门操作说明

1) 请求远程开门操作:按"门铃或3#",指纹锁即发送开门请求。

2) APP 远程开门及视频查看

指纹锁的主账号时刻云 APP 上就会收到"指纹锁请求开门",用户可选择"允许开门"和"拒绝开门"。若有关联视频设备,可查看现场再确认是否开门。

3) APP 远程开门权限分享

指纹锁的主账号可在时刻云 APP 的"设备"界面点击指纹锁进入指纹锁界面,点击"授权" 里有"远程开门授权",可分享给已分享智能主机的账号 。

#### 5、 数据信息

屏幕显示: 1.用户管理. 2.系统设置 3.网络设置 ▲4.数据信息
数据信息:选择数据信息,按"4"进入。
屏幕显示: ▲1.记录查询 2.存储统计 3.关于
记录查询:查询开锁记录,按"1'进入。
屏幕显示: 1.记录查询 ▲2.存储统计 3.关于
存储统计:查询已录入用户密钥数和剩余数,按"2"进入。
屏幕显示: 1.记录查询 2.存储统计 ▲3.关于
关于:查看系统版本号和 SN 码,按"3"进入。

# 三. 安装说明

#### 1、安装设置

#### 注:

①安装设置进入方式输入"7、3、#"输入管理员密码进入设置;②此设置由专业安装人员根据用户门开关方式或锁体情况进行设置;③普通用户不可擅自修改设置,因擅自修改造成的一切损失由修改设置者自行承担。

#### 1) 自弹锁体

自弹锁体:锁具安装使用自弹锁体时,需要打开此功能,打开以后,屏蔽前后锁面的上锁功能,避免跟自弹锁体功能相冲突。

#### 2) 防撬开关

防撬开关:打开以后,触发防撬开关,锁具会发出报警声。

#### 3) 斜舌释放等级

斜舌释放等级:斜舌释放等级为开锁后电机回转时间,可以根据不同锁体要求调整回转时间, 保证斜舌可以完全释放出来,而且不带动主锁舌,保证手动把手开锁时不带动电机。以默认 为准,非专业人员,请勿调节。

#### 4) 斜舌复位时间

斜舌复位时间:指开门以后,斜舌缩回,多长时间弹出来。以默认为准,非专业人员,请勿 调节。

#### 2、安装注意事项

1)锁芯安装:将锁芯固定在锁体上,锁芯摇动杆伸出门平面的长度为15mm-20mm,根据不同 锁来决定锁芯转动杆的长度。过短会导致开锁力度不均衡或者不开锁,过长会顶住后锁面。

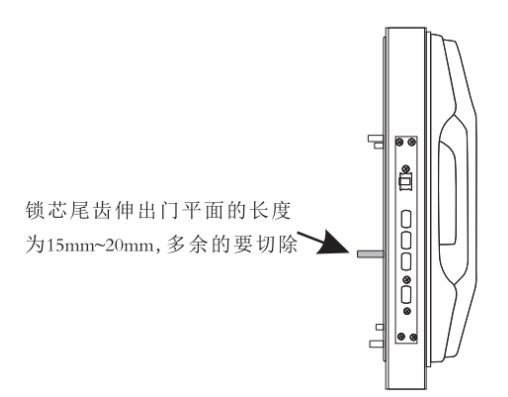

2) 后底板固定:前锁面固定完成后,再将后锁面底板使用对接螺丝固定,固定底板时一定要 以锁芯孔和方轴孔为中心对齐,否则会造成开门电流大,开门不顺畅等问题。

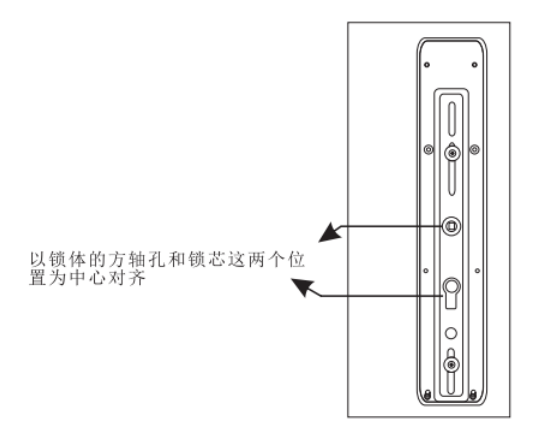

3)方轴弹簧安装:将方轴弹簧大头朝下放入后锁面的方轴孔中,然后将方轴放入锁体方轴孔 中,方轴长度根据门的厚度合理选择长度。

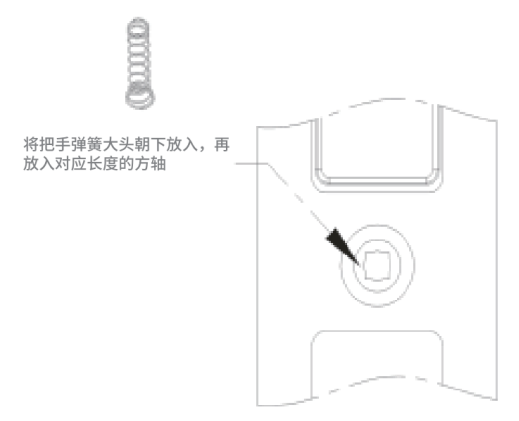

4) 安装方轴时一定要将把手弹簧放入后锁体内,弹簧的大头一定要朝下,否则弹簧会卡住,导致开门异常(后锁面的方轴选取,插入锁体,高于门平面 25-35mm,只有后锁面才需要放 弹簧,前锁面不需要放弹簧)。

# 四. 技术参数

| 开锁方式    | 3D人脸/指纹/ 密码/卡/ 机械钥匙/APP远程开启         |
|---------|-------------------------------------|
| 指纹传感器   |                                     |
| 供电方式    |                                     |
| 应急电源    | 5V                                  |
| 应急电源接口  | Туре-С                              |
| 待机功耗    | <200uA                              |
| 动态功耗    | < 5A                                |
| 显示      | OLED                                |
| 键盘背光    | 独立 LED                              |
| 3D人脸容量  | 50张                                 |
| 指纹容量    | 50-100枚                             |
| 指纹识别速度  | < 1S                                |
| 指纹拒真率   | < 0.1%                              |
| 指纹认假率   | 0.0001%                             |
| 密码容量    | 100组                                |
| 密码输入    | 防窥视                                 |
| 密码长度    | 6-12 位                              |
| 用户总量    | 300                                 |
| 卡容量     | 100张                                |
| 卡类型     | Mifare 1 高频卡                        |
| 工作温度    | $-25^{\circ}$ C $\sim 65^{\circ}$ C |
| 开锁记录    | 10000组                              |
| 初始管理员密码 | 123456                              |

# 五. 维护与保养

•请勿让锁面与腐蚀性物质接触,以免破坏锁面保护层,影响锁面的光泽度。

•把手是门锁的关键部位,其灵活度直接影响门锁的使用,请勿在把手上悬挂物件。

•如果门变形,会使组合斜舌进入门框盒摩擦过大,不能完全伸展,此时应调整门扣板位置。

•指纹采集窗使用较长时间后,表面沾污垢货表面潮湿,请用干燥软布轻轻擦拭。

•电池电量不足报警后,请立即更换电池,以确保门锁正常使用。更换电池时,请注意电池的正负极。

•请妥善保管机械钥匙。

•请勿用坚硬的、尖锐的物体刻划指纹采集窗和触摸键盘表面。

•每次采集指纹时,手指指纹部分平贴指纹识别器。

•如锁转动不灵活或不能保持正确的位置,应请专业人员将锁芯部分加注机械润滑油。

•经常保持锁体转动部位有润滑剂,以保持其转动顺畅及延长使用寿命。

•建议半年或一年检查一次,同时检查紧固螺钉有否松动,以确保紧固。

•锁头在使用过程中,定期(一年或半年)或在钥匙插拔不顺畅时,可在锁芯槽内抹入少许石墨粉货铅笔粉以确保钥匙插拔顺畅。但切忌加入其他任何油类来作润滑,以避免油脂粘住 弹子弹簧,导致锁头不能转动而不能开启。

Ver:20240314 SN: